## Rappresentanti dei genitori Tutorial votazioni on-line

 Aprire il browser (preferibilmente Google Chrome ), collegarsi alla pagina <u>www.google.it</u> e fare click sui "nove puntini" in alto a destra:

| G Gmail X M Fwd[2]: El                                             | ezioni - sere.tan.87@g:: x 🔞 Nuova scheda x +    | • - • ×                                        |
|--------------------------------------------------------------------|--------------------------------------------------|------------------------------------------------|
| $\leftarrow \  ightarrow \ {f C}$ G Cerca su Google o digita un UR | L                                                | ९ 🕁 😩 :                                        |
| App 🔮 ISTITUTO COMPRE                                              |                                                  | Elenco di lettura                              |
|                                                                    |                                                  | Gmail Immagini                                 |
|                                                                    | Google                                           |                                                |
|                                                                    | Q. Cerca con Google o digita un URL              |                                                |
|                                                                    | ● (8) G ● +                                      |                                                |
|                                                                    | Nuvola ISTITUTO CO Accedi Web Store Aggiungi sco | Personalizza Chrome                            |
| Scrivi qui per eseguire la ricerca                                 | O Hi 🙀 💽 🚾 😉 💿                                   | 'C Soleggiato へ 地 信 臣 中) 12:33<br>19/10/2021 男 |

**NB**: se al posto dei puntini appare un cerchietto con una lettera, significa che è già stato effettuato l'accesso in precedenza con un account privato, quindi fare click sul cerchietto e scegliere "Esci" ed effettuare un nuovo accesso con l'account istituzionale del proprio/a figlio/a.

2) Cliccare "Account"

| G Gmail                               | x M Fwd(2): Bezioni - seretan.87@g:: x 🕢 Nuova scheda x + | o - a ×                 |
|---------------------------------------|-----------------------------------------------------------|-------------------------|
| ← → C G Cerca su Goo                  | ogle o digita un URL                                      | @ ☆ 🛔 :                 |
| 🗰 App 🔮 ISTITUTO COMPRE               |                                                           | Elenco di lettura       |
|                                       |                                                           | Gmail Immagini          |
|                                       | Account Ri                                                | G Q<br>icerca Maps      |
|                                       | Googe P                                                   | Play News               |
|                                       | Q. Cerca con Google o digita un URL Gmail                 | Meet Chat               |
|                                       |                                                           | Drive Calendar          |
| https://myaccount.google.com/?utm_sou | iree a ricerca O H 🙀 C 🧃 🕹 O                              | giato へ 10 派 臣 中》 12:36 |

3) Cliccare "Vai al tuo Account Google"

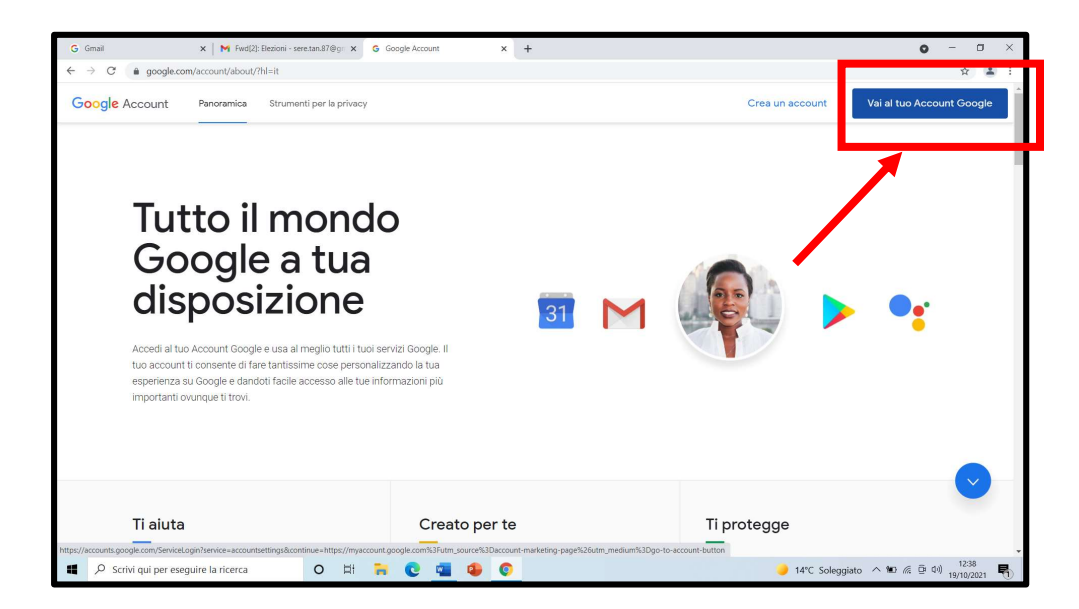

 4) Digitare le credenziali istituzionali del proprio/a figlio/a (cognome.nome@istitutocomprensivoacqualagna.edu.it).

| Goog                                                                  | e                                               |
|-----------------------------------------------------------------------|-------------------------------------------------|
| Acce                                                                  | di                                              |
| Utilizza il tuo Acco                                                  | ount Google                                     |
| Indirizzo email o numero di telefono                                  |                                                 |
| Non ricordi l'indirizzo email?                                        |                                                 |
| Non si tratta del tuo computer? U<br>per accedere privatamente. Ulter | tilizza la modalità ospite<br>iori informazioni |
| -                                                                     | Avanti                                          |

5) Cliccare nel + per aprire una nuova pagina Google

| G Gmail ×                  | G Gmail                                                                                       | × G Account Google × (                                                             | •                                                                                                    |                 | 0 | - 0         | × |
|----------------------------|-----------------------------------------------------------------------------------------------|------------------------------------------------------------------------------------|----------------------------------------------------------------------------------------------------|-----------------|---|-------------|---|
| ÷ → C (≜ myaccount.goo     | gle.com/?utm_source=account-marl                                                              | ceting-page&utm_medium=go-to-actionation                                           | utte Nuova sch                                                                                                    |                 |   | \$          | 0 |
| Google Account             | Q Cerca nell'Account Goog                                                                     | le                                                                                 |                                                                                                    |                 | 0 | == <b>(</b> |   |
| Home                       |                                                                                               |                                                                                    |                                                                                                    |                 |   |             |   |
| Informazioni personali     |                                                                                               |                                                                                    | 7                                                                                                    |                 |   |             |   |
| Dati e privacy             |                                                                                               |                                                                                    |                                                                                                    |                 |   |             |   |
| Sicurezza                  |                                                                                               | Benvenuto,                                                                         | Cantered, Statel a                                                                                                    |                 |   |             |   |
| Persone e condivisione     | Gestisci le I                                                                                 | ue informazioni, la privacy e la sicurezz                                          | ta per adattare meglio Google alle tue esige                                                                          | anze. Ulteriori |   |             |   |
| Pagamenti e abbonamenti    | i.                                                                                            |                                                                                    | imazioni                                                                                                    |                 |   |             |   |
| () Informazioni            |                                                                                               | È il mes<br>Scopri un nuev<br>con le protezio                                      | o modo di accedere a siti e app<br>ni integrate di Google<br>Inizia                                                   |                 |   |             |   |
|                            | Privacy e<br>personaliz<br>Visualizza i dat<br>Google e scegi<br>per personalizz<br>su Google | zzazione<br>i nel tuo Account<br>i quali attività salvare<br>are la tua esperienza | Consigli per la sicurezza<br>disponibili<br>Sono state trovate azieni consigliate<br>nella pagina Controllo sicurezza | 6               |   |             |   |
| envacy remini Guida Inforn | Gestical I tual                                                                               | dati a la tua privany                                                              | Protogol 2 tuo second                                                                                                 |                 |   |             |   |

6) Apparirà questa schermata:

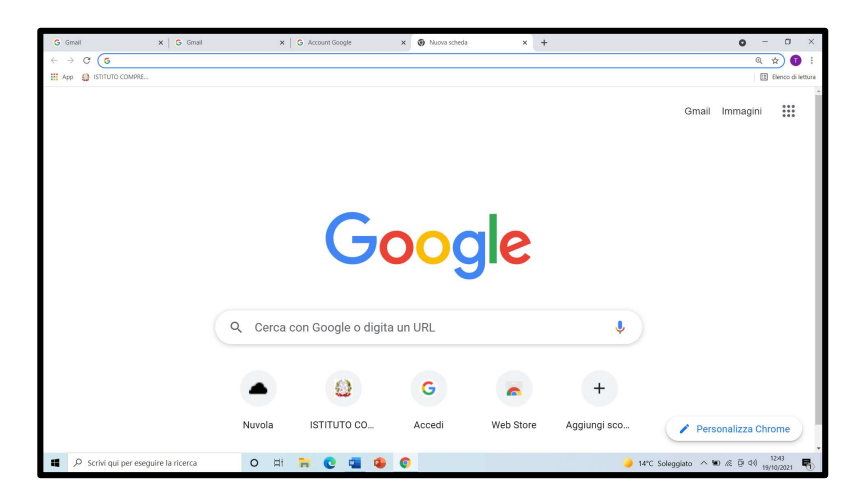

7) Entrare nel registro elettronico Nuvola ed accedere con le credenziali dell'Area Tutore

| 6 Gmail Y 6 Gmail                                         | X G Arment | Goorda V 🌢 Mirada Jonin                                                                                                    | v 1               | <b>0</b> - 0 ×     |
|-----------------------------------------------------------|------------|----------------------------------------------------------------------------------------------------|-------------------|--------------------|
| ← → C (in nuvola.madisoft.it/login                        | A G MOUNT  | awye A a www.ugn                                                                                                    | ^ T               | * 0 1              |
| <ul> <li>         • • • • • • • • • • • • • • •</li></ul> |            | Nuvola Inserisci le tue credenziali Norre uterate      Bosgro di atta?     Cretenzial diretatar      Cretenzial diretatar      Copure      Copure      Copure      Accedi con Microsoft      Accedi con Microsoft |                   |                    |
|                                                           |            |                                                                                                    |                   |                    |
| P Scrivi qui per eseguire la ricerca                      | o 🖽 🐂 🔇    | a 💁 💁 🚺                                                                                                    | 🤳 14°C Soleggiato | ^ ₩ @ @ 0() 1253 ₽ |

8) Entrare nella sezione **"Eventi e documenti"** del registro elettronico, selezionare poi la voce **"Eventi classe"** 

| G        | Gmail × G Gmail                                       | × G Account Google | × A Nuvola - area tutore × + | o – o ×                                         |  |  |  |  |
|----------|-------------------------------------------------------|--------------------|------------------------------|-------------------------------------------------|--|--|--|--|
| ÷        | 🗧 🔶 🖉 a nucelametischikkree-tutore/documenti-eventi 🏦 |                    |                              |                                                 |  |  |  |  |
| 0        | Nuvola                                                |                    |                              |                                                 |  |  |  |  |
| Ŧ        | Voti                                                  | Eventi classe      | Eventi materia               | Eventi alunno                                   |  |  |  |  |
| <b>.</b> | Assenze                                               | 4                  | Q Cerca                      |                                                 |  |  |  |  |
| Ø        | Note                                                  |                    |                              |                                                 |  |  |  |  |
|          | Argomenti di lezione                                  |                    |                              |                                                 |  |  |  |  |
| AB       | Compiti                                               |                    |                              |                                                 |  |  |  |  |
|          | Calendario                                            |                    |                              |                                                 |  |  |  |  |
|          | Eventi e documenti                                    |                    |                              |                                                 |  |  |  |  |
| <b>6</b> | Materiale per docente                                 | •                  |                              |                                                 |  |  |  |  |
| 2        | Elaborato esame                                       |                    |                              |                                                 |  |  |  |  |
| 2        | Colloqui                                              |                    |                              |                                                 |  |  |  |  |
| È        | Documenti scrutinio                                   |                    |                              |                                                 |  |  |  |  |
|          | Bacheche                                              |                    |                              |                                                 |  |  |  |  |
| 0        | Questionari                                           |                    |                              |                                                 |  |  |  |  |
|          | ℅ Scrivi qui per eseguire la ricerca                  | 0 🖽 🔒 💽 📹 🤒        |                              | 🥥 15°C Soleggiato ヘ 🗑 🧟 🖓 13:00<br>19/10/2021 🖣 |  |  |  |  |

All'interno di questa sezione troverete l'avviso con il link di rimando al Modulo Google sul quale cliccare per esprimere la/e propria/e preferenza/e.

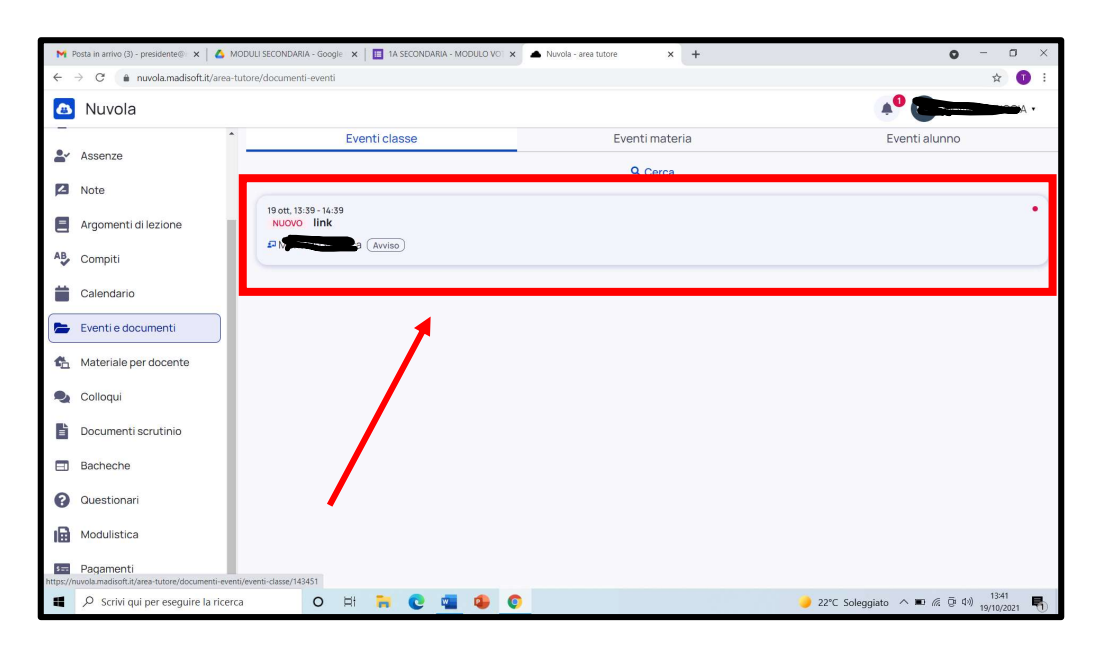

Ricordarsi di digitare cognome e nome del candidato in stampato maiuscolo (es. ROSSI MARIO).

In caso di più figli frequentanti l'Istituto Comprensivo Mattei, **i genitori possono votare all'interno di ciascun Consiglio** di Classe, **a patto di utilizzare l'account personale di ciascun figlio/a**. Dopo aver effettuato la votazione con l'email del primo figlio/a, uscire dal suo account ed eseguire nuovamente l'accesso con quello del secondo/a figlio/a.